| Decument | Origination<br>Last Approved<br>Effective | 3/9/2021<br>12/19/2023<br>12/19/2023 | Document<br>Contact<br>Area | Daniela<br>Atanasoski: Supv,<br>Lab Processing<br>Laboratory-                     |
|----------|-------------------------------------------|--------------------------------------|-----------------------------|-----------------------------------------------------------------------------------|
| Deaumoni | Next Revised                              | 12/18/2025                           | Applicability               | Processing<br>Dearborn,<br>Farmington Hills,<br>Grosse Pointe,<br>Royal Oak, Troy |

## **Collected Not Received Report - Laboratory Processing**

Document Type: Procedure

Status (Active) PolicyStat ID (14868336

# I. PURPOSE AND OBJECTIVE:

The following procedure outlines how to pull, filter, and print the Collected/Not Received - Out Patient Laboratory (OPL) report for collected specimens en route to, but not currently received in the Royal Oak Core Laboratory or Dearborn Laboratory or other sites if applicable. The procedure alerts Clinical Pathology Processing to any specimens requiring location in order to avoid patient recollection or delays in patient care

## **II. PROCEDURE:**

- A. The report is run once per day at 6:00 AM and is worked on during the day shift. Begin by signing into Epic Beaker
- B. Click on '**My Reports'** at the top of the page. If you do not have this icon, please add it via the wrench icon to Modify Tool bar.

| ontainer Storage 🕡 Containers 🕼 Receiving 👘 Labels 🔎 My Reports 🦙 Specimen Update More 🗸 |                  |              |               |        |              |                   |        |
|------------------------------------------------------------------------------------------|------------------|--------------|---------------|--------|--------------|-------------------|--------|
|                                                                                          | ontainer Storage | \ Containers | ∖∬→ Receiving | Labels | O My Reports | 🥼 Specimen Update | More - |

C. At the top of the screen type BH Lab Collect Not Received, then hit enter.

| BH Lab Collected Not Received                        |                                                                                                    |
|------------------------------------------------------|----------------------------------------------------------------------------------------------------|
| My Favorites                                         | Popular with My Role                                                                                                |
| D. Once you have selected the report you report.     | u need to select the pencil tool on the far right to edit the                                                       |
| isults                                               | Order results by: Relevance Name Template                                                                           |
| BH Lab Collected Not Received - Royal Oak Processing | This report shows all specimens with a documented collection that are to be tested at RYO Laboratory that hav 🕟 🕮 🖌 |

E. The report automatically defaults to 'T-7' days. At the top of the pop up box, select 'Print Layout'.

| Crit <u>e</u> ria              | Display                                                   | Appearance                                                 | S <u>u</u> mmary                   | Print Layout                        | Tool <u>b</u> ar           | <u>O</u> verride               | <u>G</u> eneral                              |                                                       |
|--------------------------------|-----------------------------------------------------------|------------------------------------------------------------|------------------------------------|-------------------------------------|----------------------------|--------------------------------|----------------------------------------------|-------------------------------------------------------|
|                                |                                                           |                                                            |                                    |                                     | Find Sp                    | ecimens                        | 0                                            |                                                       |
|                                |                                                           | Find Criteria                                              | Enter a sea                        | rch term, or click                  | the search                 | icon to brow                   | se available criteria                        | Q,                                                    |
| Event D<br>(none) a<br>Source: | group 1<br>ate: (none) a<br>nd Test: (nor<br>(none) and F | and Event Time: (<br>he) and Receive f<br>Patient Departme | (none) and Ev<br>Exception: (none) | ent: LAB RECEI<br>one) and Receivir | VED and Re<br>ng Lab: (nor | ason: (none)<br>ie) and Origin | and Location: RYO LA<br>Lab: (none) and Scan | ABORATORY and User: (noi<br>Override Reason: (none) a |

F. In the lower left side of the pop up are three boxes indicating font size: resize each one from 10 (ten) to 6 (six). Changing the font size is an option depending on the initial size of the report in order to make the physical report more manageable. Then click 'Run'

| Report Sett                        | ngs - BH Lab Collected Not Received - Dear | rborn Processing [8190131]              |                    |
|------------------------------------|--------------------------------------------|-----------------------------------------|--------------------|
| Criteria Display Appearance Symman | y Print Layout Toolbar Override Gen        | neral                                   |                    |
| Plain text layout Rich text layout |                                            | ///                                     | Generate Layout    |
| Row Pos (%) Data Sou               | rce //                                     | Caption                                 |                    |
|                                    | ///                                        | P                                       |                    |
| Sort By                            |                                            |                                         | Insert Delete      |
| B / Size Text                      | Background                                 |                                         |                    |
| Column Header: 🗹 🗌 10 📑            | •                                          | •                                       | Sample             |
| Row Data:                          |                                            | ۲                                       | Sample             |
| Group Header: 🗌 🗌 10 样             | •                                          | •                                       | Sample             |
| Landscape                          | Page size:                                 | Q                                       |                    |
| Row-spanned mode                   | Header:                                    | Q                                       |                    |
| Exclude search summary             | Footer:                                    | Q                                       |                    |
| Use as default print view          |                                            |                                         |                    |
| Preview                            |                                            |                                         | Generate Preview ⊗ |
|                                    |                                            | ▶ <u>R</u> un 🔒 Save 🛱 Sa <u>v</u> e As | HH Restore X Ck    |
|                                    |                                            |                                         |                    |
|                                    |                                            |                                         |                    |

#### G. The report will take a few minutes to generate. After the report loads select 'FILTER'

|   | DPL - 12/11/2<br>Specimen Update | Result Entry                                                                                             | 12/11/2023 10:06 AN                                                                                                    | 1  |
|---|----------------------------------|----------------------------------------------------------------------------------------------------|----------------------------------------------------------------------------------------------------|----|
| l | Specimen ID                      | Section/Case Type                                                                                        | Test                                                                                                    | P٤ |
|   | 23DB-<br>342CH2600               | DBN Chemistry<br>DBN Chemistry<br>RYO Special Testing                                                    | BH HEPATITIS C VIRUS<br>ANTIBODY (HCV)<br>BH SYPHILIS TOTAL<br>ANTIBODY WITH REFLEX<br>BH HSV 1 IGG AND HSV 2<br>IGG                                                                            | Βι |
|   | 23DB-<br>342CH2726               | DBN Chemistry<br>DBN Chemistry<br>DBN Chemistry<br>DBN Chemistry<br>DBN Chemistry<br>RYO Special Testing | BH C REACTIVE PROTEIN<br>BH COMPREHENSIVE<br>METABOLIC PANEL<br>BH LIPID PANEL<br>BH SYPHILIS TOTAL<br>ANTIBODY WITH REFLEX<br>BH TSH WITH REFLEX TO<br>FT4<br>BH VITAMIN D, 1, 25<br>DIHYDROXY | Hŧ |

H. Once you click on filter, click on the + sign to choose your filter.

| 🤣 Specimen L     | J <u>p</u> date 📑 <u>R</u> esult Entry |     |  |
|------------------|----------------------------------------|-----|--|
| Detail List      | Explore                                |     |  |
| ▼ <u>F</u> ilter |                                        |     |  |
| Choose a colu    | ımn to filter                          | + ? |  |
|                  |                                        |     |  |
|                  |                                        |     |  |
|                  |                                        |     |  |
|                  |                                        |     |  |
|                  |                                        |     |  |
|                  |                                        |     |  |
|                  |                                        |     |  |
|                  |                                        |     |  |
|                  |                                        |     |  |
|                  |                                        |     |  |
|                  | _                                      |     |  |

I. Click on '**COLLECTION DEPARTMENT**' filter. Select all the OPL's you need for this report by scrolling and selecting all locations that start with OPL. Then click '**Accept**'.

| Specimen Update 🕞 Result Entry           |
|------------------------------------------|
| Detail List Explore                      |
| ▼ <u>F</u> ilter                         |
| Collection Department + ?                |
| Collection Department                    |
| Equals                                   |
| Search filter values P Show All?         |
| Botsford Center Internal Med             |
| Botsford Primary Care Phys               |
| Oah 1 Scu                                |
| Oah 3 Med Surg                           |
| Oah 4 Ssu                                |
| Oah Emergency Department                 |
| Ohh 1 Icu                                |
| 🗆 Ohh 1 Imc 🗸 🗸                          |
|                                          |
| Contains:                                |
| From:                                    |
| To:                                      |
| Value? Has Value Has No Value            |
| ✓ <u>A</u> ccept <u>×</u> <u>C</u> ancel |
| Add Another Filter                       |
|                                          |
|                                          |
|                                          |

J. Once you have chosen your filter you are to save the report. Click on the 3 dots at the top right hand side of the screen and select 'Save Results'.

|                      |                                             | l |
|----------------------|---------------------------------------------|---|
|                      | i⊟ Detail List - Original                   | : |
|                      | Re-run Report C Refresh Selected Select All |   |
| itter                | ▼ Collection Department Patient Location    |   |
| ıfort Family Clinic  | Opl Trt Hospital Mob                        | • |
| ort Internal<br>xine | Opl Trt Hospital Mob                        |   |
| ary Lewis, DO        | Opl Trt Hospital Mob                        |   |

K. Save the report as OPL with the current date. Expiration date is seven days from the report

date. Click 'Accept'.

|        |                                             |                                                 |                         |                          | L                | aborato          |
|--------|---------------------------------------------|-------------------------------------------------|-------------------------|--------------------------|------------------|------------------|
|        | Save Results                                |                                                 |                         |                          | ×                | awport           |
| KTO SF | The report result set refreshed each time y | will be saved, but the<br>you open these result | data in the colum<br>s. | ns is dynamic and will b | be               | adicine          |
| DBN CI | Name:                                       | OPL - 12/11/2023                                |                         |                          |                  | ichary           |
| DBN CH | Expiration date:                            | 12/18/2023                                      |                         |                          |                  | ichary<br>ichary |
| DBN CH |                                             |                                                 |                         | ✓ <u>A</u> ccept         | X <u>C</u> ancel | ichary           |
|        | HORMON<br>BH THYR                           | IE (TSH)<br>OID PEROXIDASE                      |                         |                          |                  |                  |

L. Once done, select the print icon in the upper right corner of your tool bar. Select 'Print List'.

|  | 😵 🖶 Print 👻 | Lippincott Advisor | C RL Solutions | C→ Log C |
|--|-------------|--------------------|----------------|----------|
|  |             |                    |                |          |
|  |             |                    |                | i≡ Dr    |

M. Select the target printer for the report and allow the preview to load. Click the large '**Print**' icon in the upper left hand side. The report defaults to landscape printing with no option for changing layout.

| Print Number of Copies                  | 00101100              |                                                                                                    |                                                                                                    |                                                    |                                                                                                    |                                                                                                    |
|-----------------------------------------|-----------------------|----------------------------------------------------------------------------------------------------|----------------------------------------------------------------------------------------------------|----------------------------------------------------|----------------------------------------------------------------------------------------------------|----------------------------------------------------------------------------------------------------|
|                                         | Run by ATANAS         | OSKI, DANIELA (14814                                                                                                    | q                                                                                                    | NT REALTH STOLEN                                   |                                                                                                    | Printed: 12/11/23 10:43 A                                                                                                    |
|                                         | Animalian II          | Californian Department.                                                                                                    | And Address of the Address of Table Address of Table Addr                                                                                                    | Lawrence Defection Research                        | Laboration .                                                                                                    | And an and a second second                                                                                                    |
| lo printer selected                     |                       |                                                                                                    | ex-citrates<br>ex-cit-al-1 Photo-this elements<br>ex-citip Freedy<br>ex-citip Freedy<br>ex-model-this elements<br>ex-model-this elements<br>ex-model-this<br>ex-model-this |                                                    |                                                                                                    | Parter Tari Tarahara Ban<br>Parter Tari Tarahara Ban<br>Parter Tari Tarahara Ban<br>Parter Tari Tarahara Ban<br>Parter Tari Tarahara Ban<br>Parter Tari Tarahara Ban<br>Parter Tari Tarahara Ban<br>Parter Tari Tarahara Ban<br>Parter Tari Tarahara Ban<br>Parter Tari Tarahara Ban<br>Parter Tari Tarahara Ban<br>Parter Tari Tarahara Ban |
| Danar Cource                            |                       | 1811 Enumery<br>1811 Constany<br>1110 Constany                                                                                                    | Berieffendert, ja erfolgen<br>Beriefe Bartefi (2016)                                                                                                    |                                                    | Property of                                                                                                    | Padanti Fina Taningka Libera<br>Padanti Fina Taningka Libera<br>Padanti Fina Taningka Libera                                                                                                    |
| apel sogree.                            | 200-000-000           | Inter Descents<br>Inter Descents<br>Inter Descent Training                                                                                                    | Bendervellige ( versit schlader pet o<br>an private follow, writeboor anti-                                                                                                    | Californi - Han (Million)<br>Ruman, Hann (Million) | Tagatita<br>Tagatita<br>Tagatita                                                                                                    | Autor (Int. 4010                                                                                                    |
| sember this printer and tray selection  | 200 000070            | THE DUMME                                                                                                    | In CROCINE PROTON                                                                                                    | THE NEW POINTS                                     | Tableton Cal                                                                                                    | Orter Day Ton YouFair                                                                                                    |
|                                         |                       |                                                                                                    | An observation which all heads it haves<br>an unit france and the second second second<br>and the second second s                                                                                                    |                                                    | Anguation<br>Anguation<br>Anguation<br>Anguation                                                                                                    |                                                                                                    |
|                                         |                       |                                                                                                    | an share of the second second                                                                                                    | TOBACION ATOT PA                                   | Lat, the Co                                                                                                    | Andread (Annual Andread)                                                                                                    |
| nt                                      | -100 0404             | Bit Durany<br>Bit Durany                                                                                                    | an operation of the second second sec                                                                                                    | Tarra, Tarras (* Driet)                            | Provident<br>Colonitation                                                                                                    | Austral Laurent Amerika, Name 108<br>Austral Laurent Amerika, Name 108<br>Austral Laurent Amerika, Name 108                                                                                                    |
| iew .0                                  | Table Section ( 1996) | By Thi Heavily Heat                                                                                                    | \$1.000,000,000,000,000,000,000                                                                                                    | Austin, Constrainty (STR) (Str)                    | Public Cras                                                                                                    | Temper Rend Telline                                                                                                    |
| ··· ·· ·· ·· ·· ·· ·· ·· ·· ·· ·· ·· ·· | facual Inchairtain    | Bat To many Mid Tool                                                                                                    | En envenies des en 1 mais                                                                                                    | IOF IOEB BRUINS                                    | iana, latat                                                                                                    | a (Astar)                                                                                                    |
| th Sides?                               | 100 00000             | Contraction<br>Contraction<br>Contra | Be open an analysis of heads ( heads)<br>an advance from<br>an Turings) a Twee when a provided<br>(Tare                                                                                                    | Company of Company of Company                      |                                                                                                    | Antonio a sena, an<br>Antonio a sena, 300<br>Antonio - antonio 300<br>Antonio - antonio 300<br>Antonio - antonio 300                                                                                                    |
| Default 🔎                               | January Look, 10      | dar Tre manufact that                                                                                                    | to the second second second                                                                                                    | CPHOED ERFECTED                                    | Fateron, Emile                                                                                                    | C (P-CHR)                                                                                                    |
|                                         |                       |                                                                                                    | an integration<br>an integration<br>description of the second second<br>data<br>data<br>an element of an observation<br>an element of an observation<br>an element of an observation<br>an element of an observation<br>and an observation of an observation<br>and an observation of an observation of an observation<br>and an observation of an observation of an observation<br>and an observation of an observation of an observation<br>and an observation of an observation of an observation<br>and an observation of an observation of an observation<br>an observation of an observation of an observation of an observation<br>and an observation of an observation of an observation of an observation<br>and an observation observation observation observation observation observation<br>and an observation observation observa                                                                                                    |                                                    |                                                                                                    | ten one baarbag one<br>ten one baarbag one<br>ten one baarbag one<br>ten one baarbag one<br>ten one baarbag one<br>ten one baarbag one                                                                                                    |
| 9                                       | THE MOUTH AND         | The Design of the Design of th                                                                                                    | an in tag<br>an arrive a tota, autoory and                                                                                                    | CONCERNING AND INC.                                | Calendary, Tall                                                                                                    | Contract Scientific                                                                                                    |
|                                         |                       | and Chamany                                                                                                    | HERE'S CONTRACT OF CONTRACT                                                                                                    |                                                    | (Logation)                                                                                                    | Commun Butweep                                                                                                    |
|                                         | - CARL LANSING        |                                                                                                    | an Children and Aller at South & Franks,<br>See Transformer<br>an Transformer<br>an Transformer<br>an Transformer                                                                                                    | Salt, Fact   A. (Fact)                             | Annual International International Internati | t politiki<br>Reader Lander street, fallige<br>Reader Lander street, fallige                                                                                                    |
|                                         |                       | Inter Champion                                                                                                    | Benning the projusting forms                                                                                                    |                                                    | Cup alone                                                                                                    | BARRY DAVID ANY ANY ANY ANY ANY ANY ANY ANY ANY ANY                                                                                                    |

- N. Begin working the report by reviewing collections dates prior to the current day. Example: If the report was generated on 12/11/2023, begin reviewing 12/10, 12/9, etc.
- O. Pull any specimens needed for missed tests, archived but not 'received', not delivered to appropriate testing area, etc as required.
- P. The report will be stored in the received manifest file cabinet in Clinical Pathology Processing for 10 business days before disposal.

### **Approval Signatures**

| Step Description                                            | Approver                                       | Date       |
|-------------------------------------------------------------|------------------------------------------------|------------|
|                                                             | Ann Marie Blenc: System Med<br>Dir, Hematopath | 12/19/2023 |
|                                                             | Jeremy Powers: Chief,<br>Pathology             | 12/18/2023 |
| Policy and Forms Steering<br>Committee Approval (if needed) | Daniela Atanasoski: Supv, Lab<br>Processing    | 12/14/2023 |
| Lab Operations Director                                     | Joan Wehby: Dir, Lab Operations<br>C           | 12/14/2023 |
| Lab Operations Director                                     | Kimberly Geck: Dir, Lab<br>Operations B        | 12/12/2023 |

12/12/2023

### Applicability

Dearborn, Farmington Hills, Grosse Pointe, Royal Oak, Troy

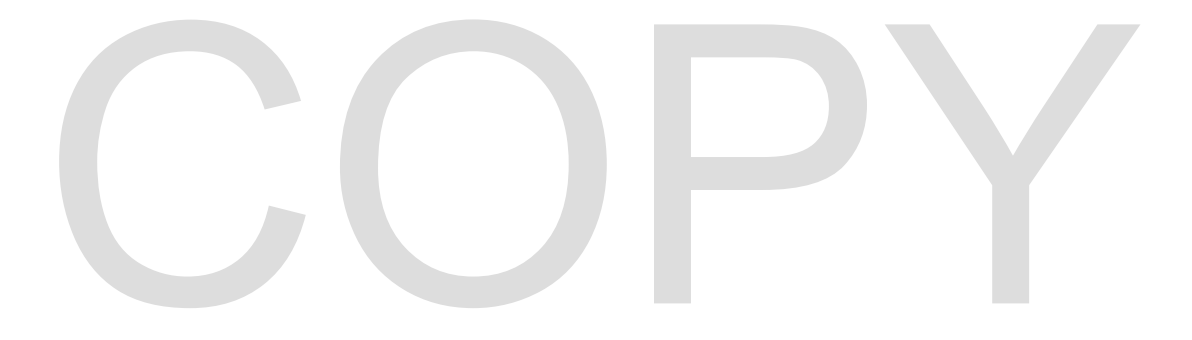